## Ręczne tworzenie archiwum PST oraz przenoszenie wiadomości

1. Uruchamiamy program Microsoft Outlook i wybieramy Plik

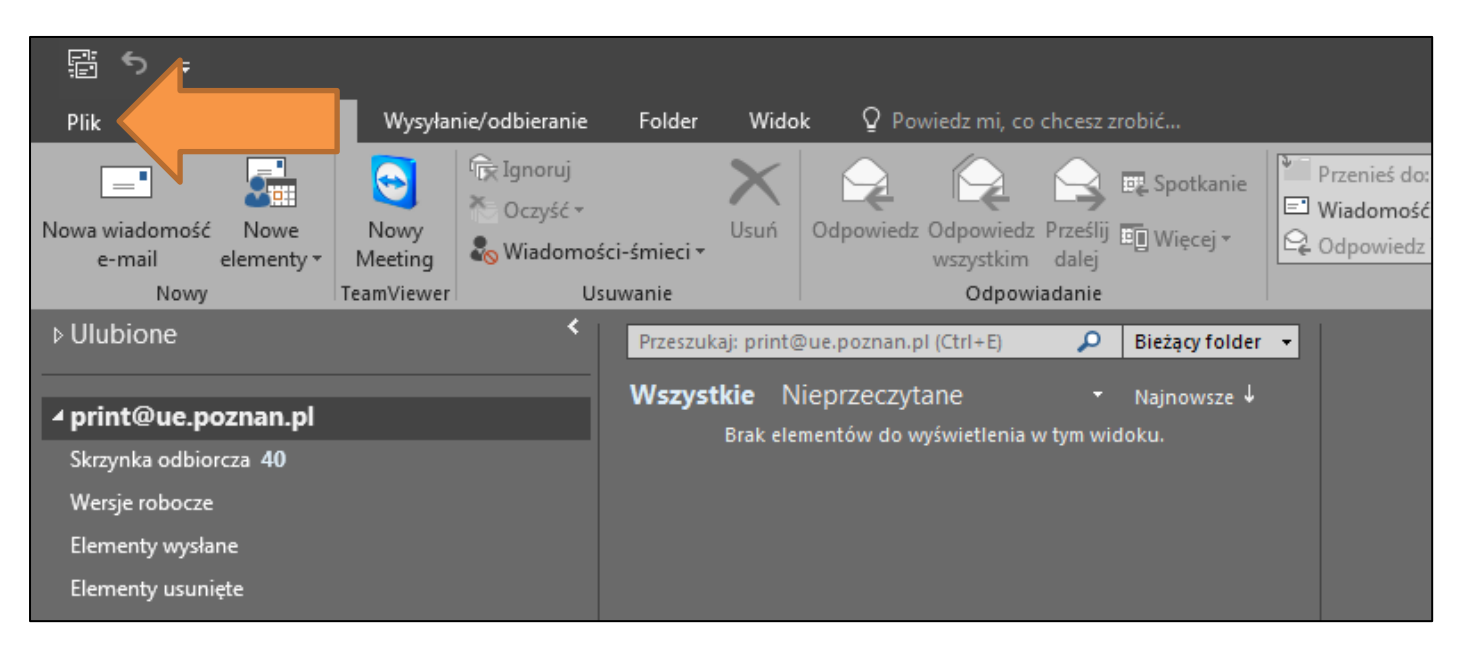

2. Informacje -> Ustawienia kont -> Ustawienia konta

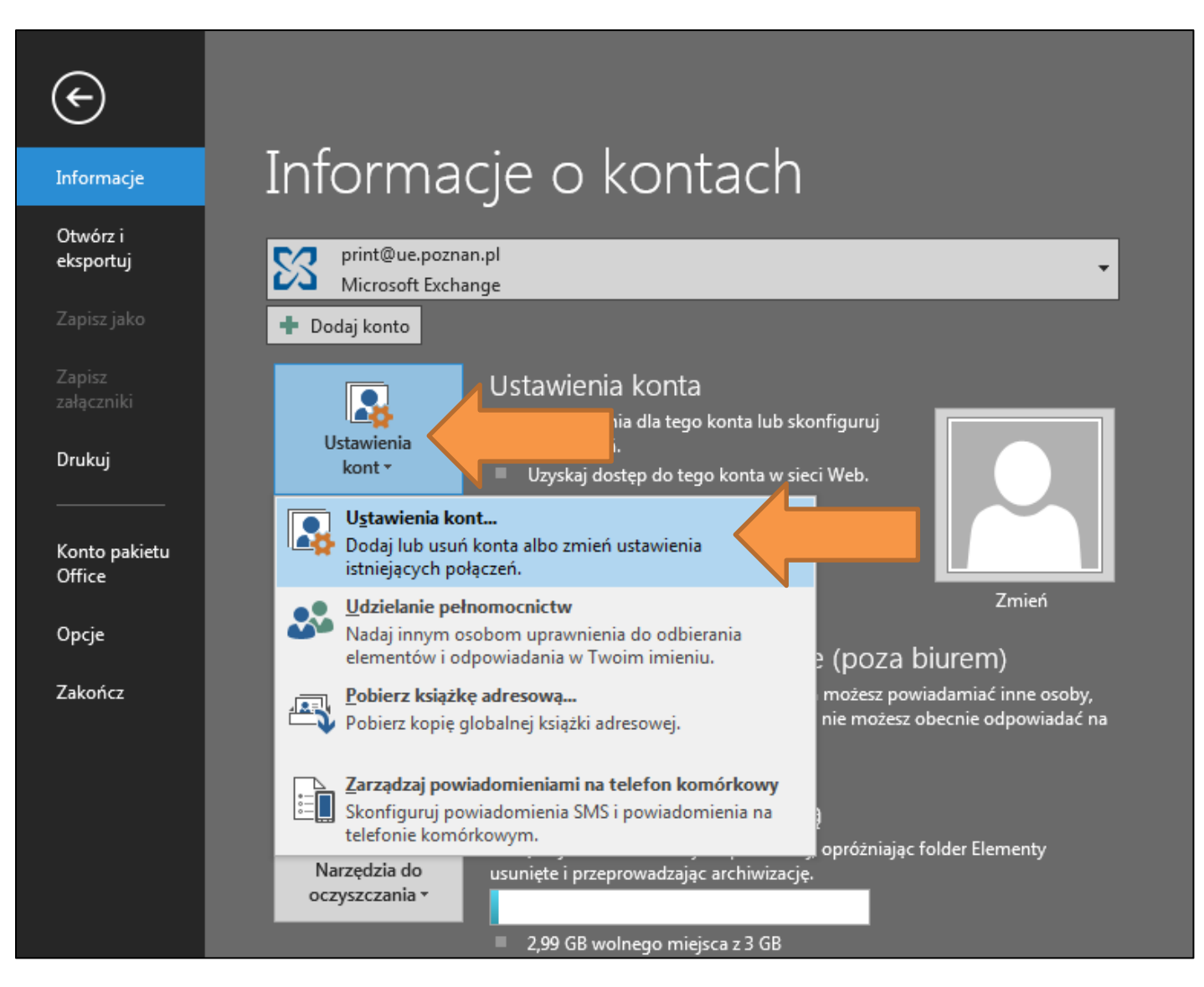

3. Pojawi się nowe okno, przechodzimy do zakładki Plik danych i klikamy Dodaj...

## Ręczne tworzenie archiwum PST oraz przenoszenie wiadomości

| I | Ustawienia kont                                                                                                    | ×          |  |  |  |  |  |  |
|---|----------------------------------------------------------------------------------------------------|------------|--|--|--|--|--|--|
|   | Pliki danych programu utl                                                                                                    |            |  |  |  |  |  |  |
| N | Poczta e-mail Pliki danych Kanały informacyjne RSS Listy SharePoint Kalendarze internetowe Opub                                                                                                 | likowa 🔸 🕨 |  |  |  |  |  |  |
|   | 🗟 Dodaj 🖀 Ustawienia 📀 Ustaw jako domyślne 🗙 Usuń   Ctwórz lokalizację pliku                                                                                                    |            |  |  |  |  |  |  |
| И | Nazwa Lokalizacja                                                                                                    |            |  |  |  |  |  |  |
|   | Wybierz plik danych z listy, a następnie kliknij przycisk Ustawienia, aby uzyskać więcej       Wierzi ir                                                                                        | formacii   |  |  |  |  |  |  |
|   | szczegółów, lub kliknij przycisk Otwórz lokalizację pliku, aby wyświetlić folder zawierający ten<br>plik danych. Aby przenieść lub skopiować te pliki, należy najpierw zamknąć program Outlook. | Zamknij    |  |  |  |  |  |  |

## 4. Otworzy się nowe okno z pytaniem w jakiej lokalizacji chcemy utworzyć plik archiwum poczty PST.

| Iworzenie lub otwieranie                                                                           | pliku danych programu Outlook                  |                                                   | Przez                | ukai: Pliki programu Qu |                                                         |
|----------------------------------------------------------------------------------------------------|------------------------------------------------|---------------------------------------------------|----------------------|-------------------------|---------------------------------------------------------|
| Organizuj 🗸 Nowy fo                                                                                | lder                                           |                                                   | F12032               | 🖽 🗸 🔞                   | l                                                       |
| Microsoft Outlook                                                                                  | Biblioteka Documents<br>Pliki programu Outlook |                                                   | Rozm                 | ieść według: Folder ▼   | Wybieramy<br>lokalizację np.                            |
| <ul> <li>☆ Ulubione</li> <li>※ Ostatnie miejsca</li> <li>※ Pobrane</li> <li>Pulpit</li> </ul>      | Nazwa Žadne elem                               | Data modyfikacji<br>nenty nie pasują do kryteriów | Typ<br>wyszukiwania. | Rozmiar                 | Dokumenty,<br>wprowadzamy<br>nazwę i klikamy <b>O</b> l |
| <ul> <li>Biblioteki</li> <li>Documents</li> <li>Music</li> <li>Pictures</li> <li>Videos</li> </ul> |                                                |                                                   |                      |                         |                                                         |
| <u>N</u> azwa pliku: Archi<br>Zapisz jako <u>t</u> yp: Plik d                                      | wum<br>anych programu Outlook                  |                                                   |                      | •<br>•                  |                                                         |
| Doc opc                                                                                            | daj hasło<br>cjonalne                          |                                                   |                      |                         |                                                         |
| 🕨 Ukryj foldery                                                                                    |                                                | Nar <u>z</u> ędzia                                | •                    | K Anuluj                |                                                         |

5. Po utworzeniu pliki archiwum PST zobaczymy dodatkowy element o nazwie "**Archiwum**", zamykamy okno przyciskiem **zamknij**.

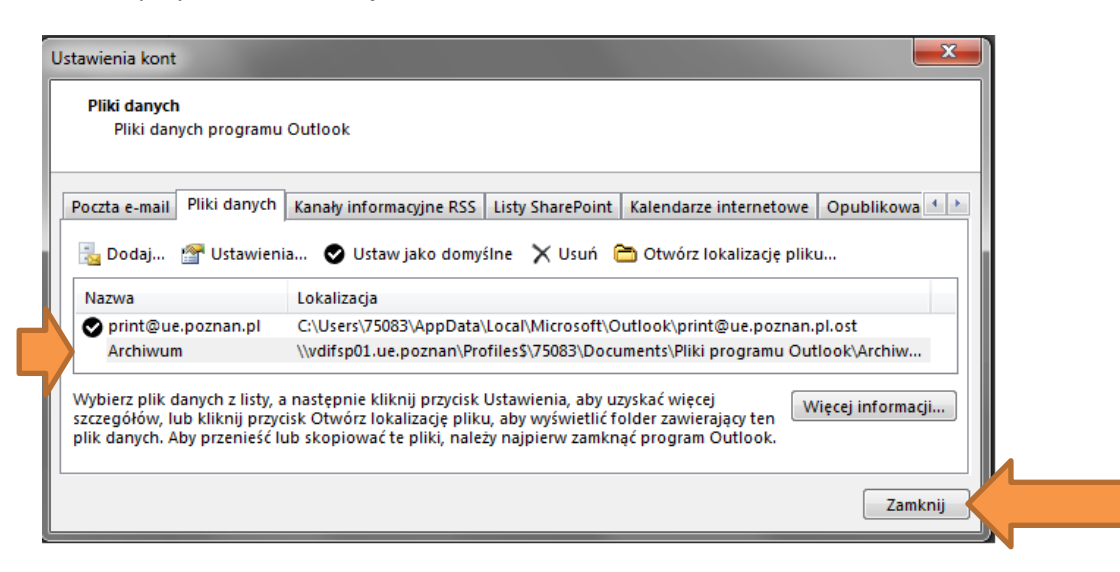

6. Po lewej stronie (pod skrzynką imienną) pojawi się archiwum, który należy rozwinąć strzałką obok nazwy.

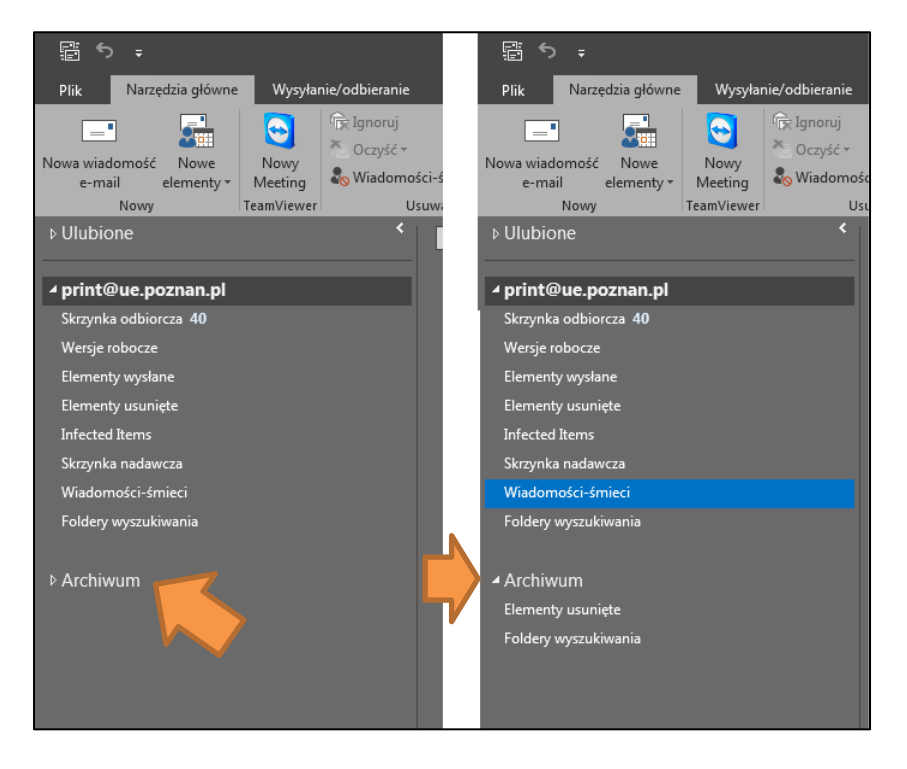

7. Po rozwinięciu archiwum klikamy prawy przycisk myszy na "archiwum" i wybieramy nowy folder

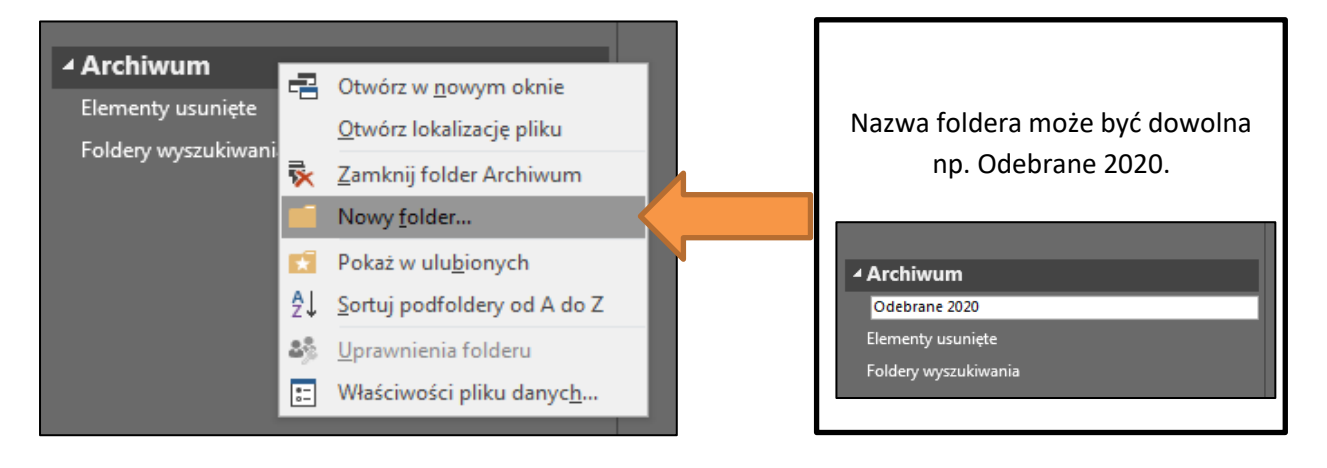

8. Po utworzeniu folderu przechodzimy do **swojej skrzynki** i **przenosimy wiadomości** na zasadzie przenoszenia/przeciągania myszką.

| Ē ち ÷                                                                                             |                                                                                                    | Skrzynka odbiorcza — print@ue.poznan.pl - Outlook                                                                                                    |
|---------------------------------------------------------------------------------------------------|----------------------------------------------------------------------------------------------------|----------------------------------------------------------------------------------------------------|
| Plik Narzędzia główne Wysyłanie/odbieranie                                                        | Folder Widok Q Powiedz mi, co chcesz zrobić                                                                                                    |                                                                                                    |
| Nowa wiadomość Nowe<br>e-mail elementy *<br>Nowy Vermeil elementy *                               | i-śmieci ▼ Usuń Usuń Odpowiedz Odpowiedz Odpowiedz Odpowiedz Odpowiedz Usuń Usuń Odpowiedz Odpowiedz Prześlij  Więcej ▼ Wiadomość e<br>wszystkim dalej Odpowiedzi us<br>Odpowiadanie Szyb | Construction of the second second se |
| ⊳ Ulubione <                                                                                      | Przeszukaj: Bieżąca skrzynka poc 🔎 🛛 Bieżąca skrzynka pocztowa 🔹 🔗 Odpowier                                                                                                    | dz 🏟 Odpowiedz wszystkim 🖳 Prześlij dalej                                                                                                    |
|                                                                                                   | Wszystkie Nieprzeczytane • Nainowsze ↓                                                                                                    | Małgorzata print                                                                                                    |
|                                                                                                   | ▲ Wczoraj                                                                                                    | -<br>Automatyczna odpowiedź: Attached Image                                                                                                    |
|                                                                                                   | Małgorzata 🕹                                                                                                    |                                                                                                    |
| print@ue.poznan.pl                                                                                | Attached Image Cz 13:38                                                                                                    |                                                                                                    |
| Skrzynka odbiorcza 1                                                                              |                                                                                                    |                                                                                                    |
| Elementy waschane                                                                                 |                                                                                                    |                                                                                                    |
| Elementy usuniete 39                                                                              |                                                                                                    |                                                                                                    |
| Infected Items                                                                                    |                                                                                                    |                                                                                                    |
| Skrzynka nadawcza                                                                                 |                                                                                                    |                                                                                                    |
| Wiadomości-śmieci                                                                                 |                                                                                                    |                                                                                                    |
| Foldery wyszukiwania                                                                              |                                                                                                    |                                                                                                    |
| Archiwum Małgorzata<br>Attached Image<br>Elementy usunięt:<br>Uprzejmie informuję, że jestem niec |                                                                                                    |                                                                                                    |
| Odebrane 2020                                                                                     |                                                                                                    |                                                                                                    |
| Foldery wyszukiwania                                                                              |                                                                                                    |                                                                                                    |

Można też przenieść kilka wiadomości jednocześnie, można je zaznaczyć przytrzymując klawisz **Ctrl**. Następnie klikamy na elementy pocztowe zaznaczając je i przenosimy w identyczny sposób.